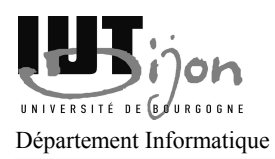

Page 1/6

### **SPIP - Squelettes**

Reprendre le site du TD précédent.

Ne pas oublier de le sauvegarder en fin d'heure !

# **Exercice 1 - Créer son premier squelette.**

Si besoin, vous pouvez vous aider du tutoriel : http://www.spip.net/rubrique144.html.

Un squelette contient la mise en page et le contenu de votre site publique. Pour vous évitez d'écrire du code PHP/MySQL, SPIP propose un méta langage de requête, c'est ce que nous allons voir dans la suite de ce TD.

- 1. Créer un dossier C: xampplite htdocs <votre login > squelettes.
- 2. Déposer dans ce dossier un fichier « monsquelette.html » qui va contenir :

Bienvenue sur [(#NOM SITE SPIP)].

**Remarque :** pour des raisons de lisibilité, les parties en-tête HTML ont été supprimées, à vous de les ajouter.

- 3. Ce squelette sera visible par l'URL : <url>/spip.php?page=monsquelette.
- 4. Aller dans la partie admin de votre site web (<url>/ecriture), puis cliquer sur configuration et changer le titre de votre site web. Cliquer ensuite sur « visiter », si la page affiche la même chose qu'à la question 3, cliquer sur le bouton « Recalculer cette page » en haut à droite de votre écran, cela indique à SPIP de vider le cache serveur.
- 5. Vous pouvez maintenant afficher dans la page la liste des derniers articles publiés. C'est le rôle de la boucle suivante :

```
<BOUCLE art(ARTICLES) {par date} {inverse}>
<h2>#TITRE</h2>
<div class="corps">#INTRODUCTION</div>
</BOUCLE art>
```

Si vous souhaitez mettre chaque article dans un *item* de liste, il vous faudra utiliser la syntaxe suivante :

```
<B art>
<BOUCLE art(ARTICLES) {par date} {inverse}>
 <1i>
   <h2>#TITRE</h2>
   <div class="corps">#INTRODUCTION</div>
 </BOUCLE art>
</B art>
```

6. Ensuite, il est possible de faire un lien qui permettra en cliquant sur le titre de l'article de se rendre

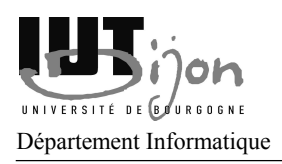

Page 2/6

sur l'article lui-même. Modifier la deuxième ligne en :

```
<h2><a href="#URL ARTICLE">#TITRE</a></h2>
```

7. Il est également possible d'afficher les articles contenus dans une seule rubrique :

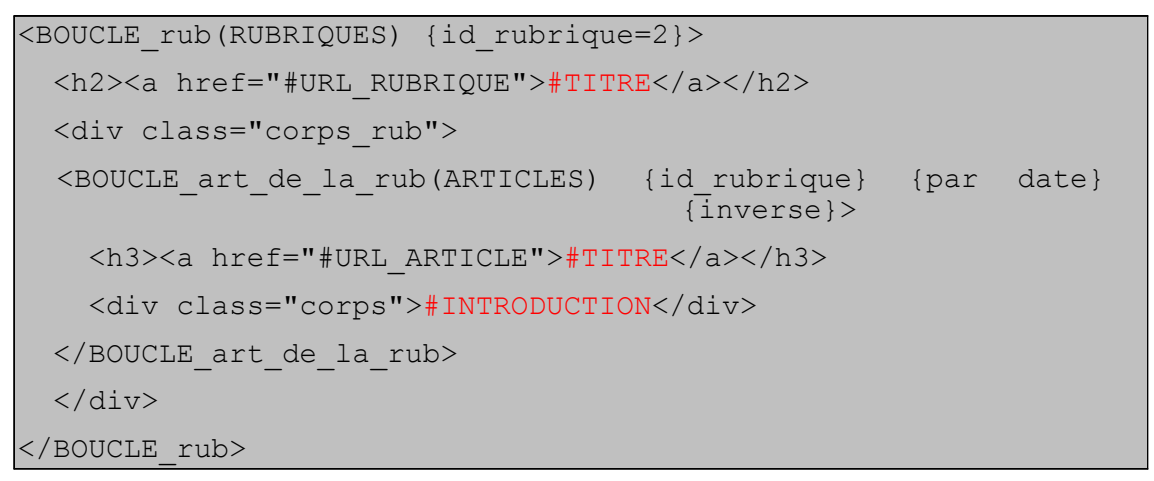

# **Exercice 2 - Modification du squelette sommaire**

Les squelettes fournis par défaut sont très sobres graphiquement, mais très compliqués niveau fonctionnalités. Deux solutions possibles pour ajouter une charte graphique à votre site web :

- partir d'une page HTML/CSS déjà mise en page, et ajouter les blocs de contenus à l'aide du méta-langage SPIP ;
- partir des squelettes de base afin de réécrire une CSS.

Dans ce TD, nous allons prendre le premier choix, qui vous fera écrire en méta-langage SPIP, comme lors de l'exercice précédent.

Un choix de template est disponible sur le site <u>http://www.freecsstemplates.org/</u> (ou autre site web). Prenez par exemple « earthlingtwo » (le zip est sur le commun).

Il va donc falloir décliner cette page pour :

- la page d'accueil de votre site (squelette sommaire.html),
- la page dédiée à l'affichage des articles (squelette article.html),
- la page dédiée à l'affichage des rubriques (squelette rubrique.html).

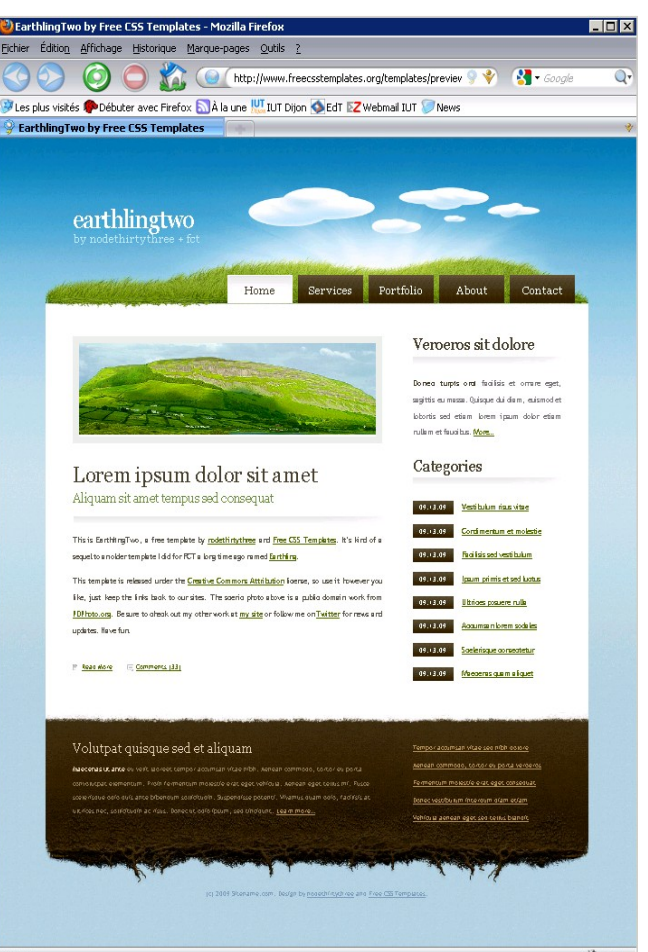

1. Dans le dossier « squelettes » (au même niveau que le « squelettes-dist » contenant les squelettes par défaut de SPIP), déposez-y le contenu de l'archive. Recopier puis renommer le

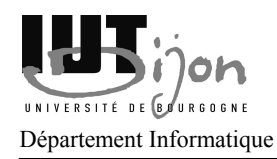

Page 3/6

fichier index.html en sommaire.html.

- 2. Si maintenant vous retournez sur la partie publique de votre site et que vous faites recalculer le sommaire, vous devriez voir une page sans mise en page... et sans votre contenu.
- 3. Ouvrir le fichier sommaire.html, puis :
  - 1. Dans la partie inclusion du CSS, modifier la ligne de la façon suivante :

```
<link href="squelettes/style.css" rel="stylesheet"
type="text/css" media="screen" />
```

Retourner sur la page d'accueil, celle-ci doit maintenant s'afficher correctement (toujours sans vos données).

- 2. Changer la partie « title » de la page par : <title>#NOM\_SITE\_SPIP</title>. Retourner sur votre page d'accueil, et remarquer dans la fenêtre de votre navigateur le changement de titre. Pour être plus propre, il vaut mieux utiliser <title>[(#NOM\_SITE\_SPIP| textebrut)]</title> qui fait un filtre supplémentaire pour éliminer d'éventuel caractères qui n'ont rien à faire dans une barre de titre (le fait d'entourer l'instruction par [( et )] permet de délimiter ce que doit interpréter SPIP.
- 3. Identifier la partie *logo* (<div id="logo">) et changer le texte et le lien. #URL\_SITE\_SPIP donne le lien du site SPIP, #NOM\_SITE\_SPIP son titre et #DESCRIPTIF\_SITE\_SPIP son descriptif.
- 4. Localiser la partie *post* (<div class="post">). Compléter la partie par une boucle SPIP qui affichera tous les derniers articles (cf exercice précédent).

```
<BOUCLE_art(ARTICLES) {par date} {inverse}>
<h2 class="title">#TITRE</h2>
#SOUSTITRE
<div class="entry">#INTRODUCTION</div>
</BOUCLE art>
```

Si le nombre d'articles est trop grand, il est possible de raffiner l'affichage en paginant celle-ci (par exemple 5 articles par page) :

<BOUCLE\_art(ARTICLES) {par date} {inverse} {pagination 5}>

... et d'utiliser la balise #PAGINATION qui affichera la « barre » de pagination.

5. Essayer maintenant de modifier la partie onglet (classe CSS *menu*) pour faire afficher toutes les rubriques qui sont à la racine. Voici l'en-tête de la boucle (le filtre *racine* permettant de sélectionner les rubriques racines) :

```
<B_rub_onglet>
<BOUCLE_rub_onglet(RUBRIQUES) {racine}>
...
</BOUCLE_rub_onglet>
```

Page 4/6

#### </B\_rub\_onglet>

La page sommaire n'étant pas représentée dans la liste des rubriques racines, il est possible d'ajouter un onglet accueil avant cette boucle qui aura comme classe CSS *current\_page\_item* pour qu'il soit mis en évidence.

- 6. Dans la partie basse de la « sidebar », faire apparaître la liste des articles les plus visités de votre site. Si besoin, utiliser les filtres :
  - 1. filtre {par popularité} pour trier les articles suivant leur popularité,
  - 2. filtre {inverse} pour inverser l'ordre de tri,
  - 3. et filtre  $\{0,5\}$  pour afficher que les 5 premiers.
- 7. Dans la partie haute de la « sidebar », faire apparaître un article qui aura comme *tag* le mot clé « article phare » que vous aurez préalablement créé dans l'interface d'administration de SPIP et associé à un article. Inspirez-vous de la documentation de la boucle MOTS (<u>http://www.spip.net/fr\_article909.html</u>) et de la boucle ARTICLES (<u>http://www.spip.net/fr\_article902.html</u>).
- 8. Vous pouvez enfin, agrémenter la page sommaire comme vous le désirez.

### **Exercice 3 - Modification du squelette article**

Le squelette article va reprendre en grande partie les modifications que vous avez faites pour le rubrique sommaire.

- 1. Copier le fichier sommaire.html en article.html.
- 2. En première ligne de votre document ajouter (cette boucle va permettre de sélectionner l'article que l'on va visiter) :

<BOUCLE main(ARTICLES) {id article}>

Et en dernière ligne :

</BOUCLE\_main>

C'est cette boucle qui fera la liaison avec une URL du type : <url>/spip.php?article141.

3. Vous pouvez également modifier la partie *title* avec (cela permettra d'afficher le titre de l'article en plus du nom du titre dans la barre de titre ou l'onglet de votre navigateur) :

<title>#TITRE - #NOM SITE SPIP</title>

4. La partie *post* (<div class="post">) sera à modifier pour n'afficher que l'article courrant (donc suppression de la boucle).

Utiliser les éléments SPIP suivant (documentation : <u>http://www.spip.net/fr\_article902.html</u>):

- #TITRE
- #SOUSTITRE
- #LESAUTEURS
- #TEXTE (remarquer que les images sont automatiquement retaillées).

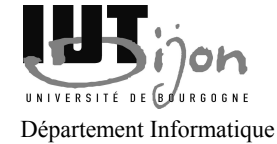

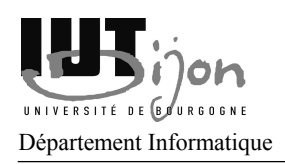

Page 5/6

- #PS
- #LOGO\_ARTICLE
- #DATE et ses différents filtres (<u>http://www.spip.net/fr\_article1971.html</u>).
- 5. **(Bonus)** SPIP permet également de poster des commentaires sur un article, comme dans un blog. Vous pouvez vous inspirez du squelette article.html inclu dans le dossier squelettesdist pour le réaliser.
- 6. Pour la barre de menu, pour mettre en évidence la rubrique dans laquelle se trouve l'article, il faut remplacer la ligne par une condition : si l'identifiant de la rubrique de l'onglet que l'on est en train d'afficher correspond au secteur (c'est-à-dire la rubrique parente située à la racine du site), alors il faudra affecter la classe CSS « current\_page\_item » à l'élément. Ceci se traduisant par :

[(#ID\_RUBRIQUE|=={#\_main:ID\_SECTEUR}|?{'class="current\_page\_item"',''})]

- 7. Dans la partie basse de la « sidebar », modifier la boucle pour qu'elle affiche les articles populaires de la rubrique courante (ou du secteur), plutôt que tout le site.
- 8. Faites affiche ce que vous désirez dans la partie haute de la « sidebar ».

# **Exercice 4 - Modification du squelette rubrique**

- 1. Copier le fichier article.html en rubtique.html.
- 2. Modifier la boucle principale en :

```
<BOUCLE_main(RUBRIQUES) {id_rubrique}>
</BOUCLE main>
```

C'est cette boucle qui fera la liaison avec une URL du type : <url>/spip.php?rubrique141.

- 3. La partie *post* devra contenir les articles de la rubrique, classés par ordre anti-chronologique (la pagination sera peut-être nécessaire).
- 4. Dans la partie basse de la « sidebar », faites afficher les sous-rubriques. Pour cela, il vous faudra utiliser :

```
<B_sous_rub>
<BOUCLE_sous_rub(RUBRIQUES) {id_parent}>
<a href="#URL_RUBRIQUE">#TITRE</a>
</BOUCLE_sous_rub>
</B sous rub>
```

## **Exercice 5 - Les autres squelettes**

1. Regarder le squelette plan.html par defaut et son rôle. Faîtes votre propre plan.html (vous avez le droit de copier/coller les boucles importantes du squelette par défaut. Ce squelette est

Page 6/6

utilisable avec l'URL <url>/spip.php?page=plan.

- 2. Regarder le formulaire recherche.html. Ajouter une case de recherche à votre site et un squelette recherche.html.
- 3. Regarder la syndication (flux RSS) faites automatiquement avec les squelettes rss\*.html. Proposer les flux sur votre site.